| Icône de la barre d'état LCD |                                              |                                                                                                    |  |
|------------------------------|----------------------------------------------|----------------------------------------------------------------------------------------------------|--|
|                              | Puissance du signal                          | <b>1 barre</b> . Signal faible<br><b>5 barres</b> . Signal fort                                                       |  |
| 4G<br>H<br>3G                | Type de réseau                               | 4G+, 4G<br>HSPA+ /DC HSPA<br>3G                                                                                       |  |
| R.                           | ltinérance                                   | Connecté à un autre réseau que celui de votre fournisseur de service.                                                 |  |
| 论办                           | Trafic                                       | <ul> <li>Contours seuls. Connecté</li> <li>Flèche pleine. Envoi ou réception.</li> <li>Néant. Non connecté</li> </ul> |  |
|                              | Batterie                                     | Cette icône est fixe lorsque la batterie est entièrement chargée.                                                     |  |
| ₩ <b>≠</b> ]                 | Batterie chaude<br>pendant la recharge       | La batterie est chaude mais elle est en cours de recharge.                                                            |  |
| ∭ <u>×</u> ]                 | Batterie chaude, pas<br>en cours de recharge | La batterie est trop chaude et n'est pas en cours de recharge.                                                        |  |
|                              | Avertir                                      | Pour voir des alertes système, visitez la page d'accueil du routeur mobile sur <i>http://m2login.net</i> .            |  |

# Téléchargez l'application mobile NETGEAR

Utilisez l'application mobile NETGEAR pour modifier le nom et le mot de passe de votre réseau WiFi. Vous pouvez également l'utiliser pour lire et partager des contenus multimédias et activer la fonction de routeur de voyage.

- Connectez votre appareil mobile à Internet.
- 2. Téléchargez l'application mobile NETGEAR à partir du site netgear.com/mobileapps.

## Connectez-vous au routeur mobile Nighthawk M2

- Ouvrez un navigateur Web depuis un appareil connecté au routeur mobile Nighthawk M2.
- . Dans le champ d'adresse du navigateur Web, saisissez http://m2login.net ou http://192.168.1.1.
- Dans le champ **Sign In** (Se connecter), saisissez le mot de passe, puis cliquez sur le bouton **Sign In** (Se connecter).

Voir l'étiquette située sous la batterie pour connaître le mot de passe administrateur initial. Nous vous recommandons de le modifier avec un mot de passe que vous souhaitez utiliser.

Nighthawk M2

Vous pouvez charger des fichiers multimédias vers un lecteur USB connecté au routeur Nighthawk M2. Les lecteurs USB sont vendus séparément.

NETGEAR

- 2. Cliquez sur l'onglet **MyMedia** (Mes médias).
- Faites glisser et déposez vos fichiers sur la page.

Utilisez le routeur mobile Nighthawk M2 pour charger des appareils

Si la charge de la batterie est faible sur votre smartphone ou tout autre appareil, vous pouvez lui donner un nouvel élan en le branchant sur le connecteur du port USB (type A) du routeur mobile.

Port antenne

La fonction Jump Boost se lance automatiquement une fois les appareils connectés. Remarquez que Jump boost est pris en charge uniquement lorsque le routeur mobile contient une batterie.

#### Chargement des fichiers multimédias vers le routeur mobile

Connectez-vous à la page d'accueil du routeur mobile Nighthawk M2.

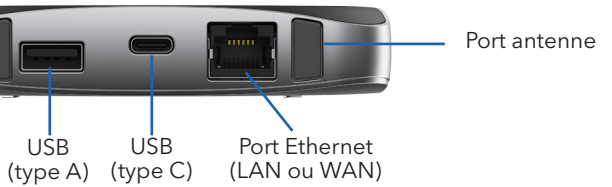

## Spécifications

| Bande   | Spécification                  |
|---------|--------------------------------|
| LTE FDD | 700/800/900/1800/2100/2600 MHz |
| LTD TDD | 2300/2500/2600 MHz             |
| 3G      | 850/900/1 900/2 100 MHz        |

#### Assistance

Pour plus d'informations, visitez le site netgear.com/support pour accéder à l'ensemble du Manuel de l'utilisateur et télécharger les mises à jour du firmware.

#### Conformité

Pour consulter la déclaration de conformité actuelle pour l'UE, rendez-vous à l'adresse http://kb.netgear.com/app/answers/detail/a\_id/11621.

Pour obtenir les informations relatives à la conformité légale, rendez-vous sur : http://www.netgear.com/about/regulatory/.

© NETGEAR, Inc., NETGEAR et le logo NETGEAR ainsi que Nighthawk sont des margues commerciales de NETGEAR, Inc. Toutes les margues commerciales autres que NETGEAR sont utilisées à des fins de référence uniquement.

# Démarrage rapide **NETGEAR**

# Routeur mobile LTE Gigabit de nouvelle génération

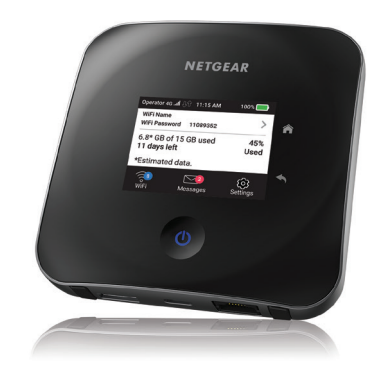

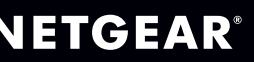

#### Contenu de la boîte

- Routeur mobile Nighthawk M2
- Batterie
- Guide de démarrage rapide
- Couvercle inférieur
- Câble USB de type C
- Adaptateur secteur CA
- Fiche d'informations sur la sécurité
- Fiche de déclaration de conformité UE

**Remarque :** le couvercle inférieur, le guide de démarrage rapide et les autres documents se trouvent dans l'enveloppe.

## Vérifiez la carte SIM et insérez la batterie

- Localisez le couvercle inférieur dans l'enveloppe.
- Vérifiez si une carte SIM se trouve dans le logement de carte SIM.
- Si ce n'est pas le cas, localisez la carte SIM.

Pour obtenir une carte SIM valide et approvisionnée, contactez votre fournisseur de services mobiles.

- Faites glisser soigneusement la carte SIM dans le logement, contacts dorés vers le lisation bas
- Alignez les connecteurs de la batterie et insérez la batterie en vous assurant que le côté des contacts de la batterie se loge sous les deux languettes en plastique du logement de la batterie.
- Fixez le couvercle inférieur.

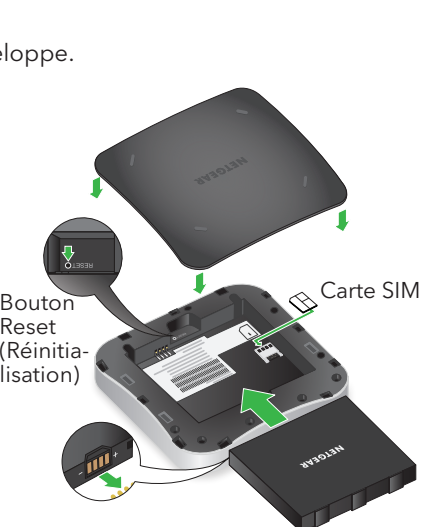

- Appuyez sur le bouton d'**alimentation** et  $\oplus$ maintenez-le enfoncé pendant trois secondes.
  - Après quelques secondes, un écran de configuration s'affiche.
- Suivez les instructions à l'écran pour modifier le SSID, la phrase d'authentification et le mot de passe d'administrateur.

Bien gu'il ne s'agisse pas d'une obligation, nous vous recommandons vivement de modifier le SSID, la phrase d'authentification et le mot de passe d'administrateur.

**Remargue :** vous pouvez également modifier ces paramètres à l'aide de l'application NETGEAR Mobile ou en visitant http://m2login.net ou http://192.168.1.1 à partir d'un appareil connecté au routeur mobile.

Pour activer ou désactiver le routeur mobile, maintenez le bouton d'alimentation enfoncé pendant trois secondes.

Pour activer le routeur, appuyez puis relâchez le bouton d'**alimentation**.

## Configuration du routeur mobile Nighthawk M2

Grand public Retour Bouton

d'alimentation

Allumez ou réactivez le routeur mobile

# Branchez vos appareils

Mac

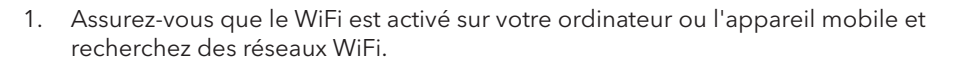

Windows Cliquez sur l'icône **Internet Access** (Accès Internet), qui se trouve généralement sur le côté inférieur droit de votre écran

Sélectionnez WiFi > Network (WiFi > Réseau).

Appuyez sur **Settings > WiFi** (Paramètres > WiFi). Equipeme mobile

- Pour afficher le nom WiFi et le mot de passe, appuyez puis relâchez le bouton d'alimentation.
- Sélectionnez le nom de réseau WiFi affiché sur l'écran de votre routeur mobile Nighthawk M2.
- Saisissez le mot de passe WiFi exactement comme il s'affiche.

**Remarque :** votre mot de passe est sensible à la casse. Nous vous recommandons vivement de modifier le mot de passe administrateur par défaut.

Pour utiliser le routeur mobile comme passerelle Internet, connectez un appareil Ethernet au port Ethernet du routeur mobile Nighthawk M2.

#### Etat

L'écran d'accueil LCD du routeur mobile et le voyant vous indiquent son état. L'apparence de votre écran d'accueil dépend du modèle.

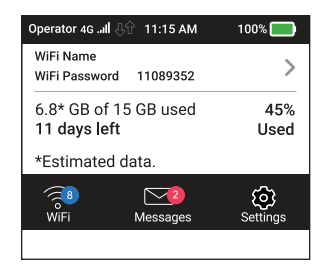

| oyant                   | Description                      |
|-------------------------|----------------------------------|
| lignotement bleu lent   | Le routeur mobile est prêt.      |
| lignotement bleu rapide | Le routeur mobile transfère des  |
| lignotement orange lent | Le routeur mobile n'est pas prêt |

Mai 2019

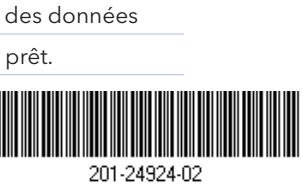

NETGEAR INTL LTD Building 3, University Technology Centre, Curraheen Road, Cork, Irlande